### HSC Sponsored Projects Date Use/Share Agreements in Click

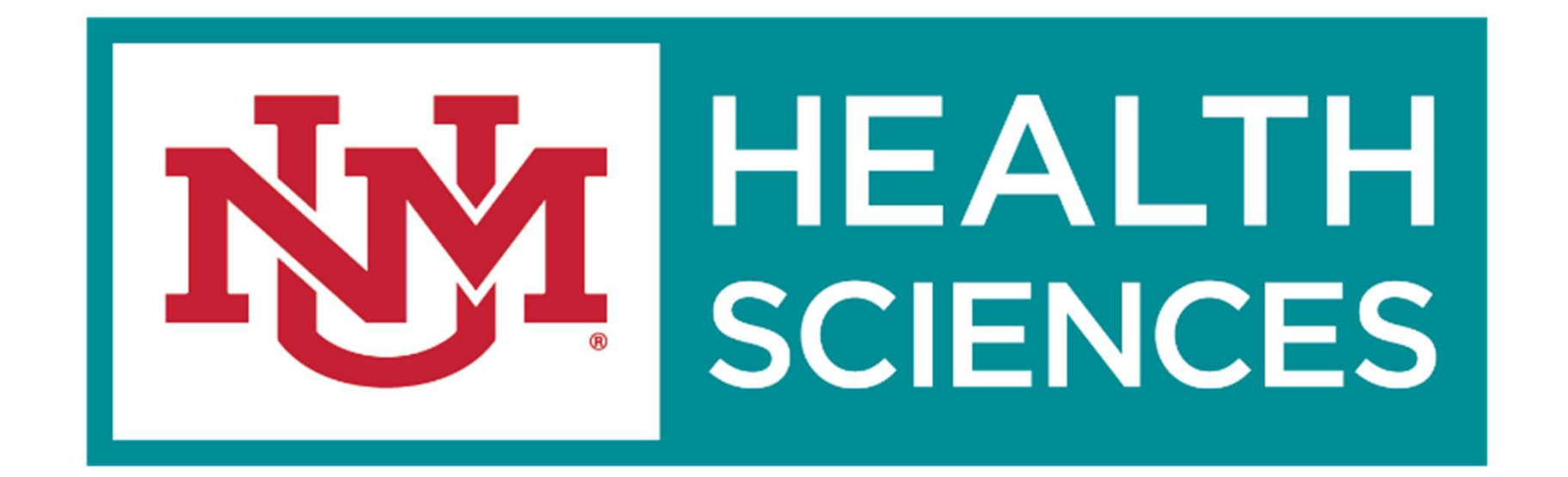

MA BEALTH SCIENCES THE UNIVERSITY OF NEW MEXICO HEALTH SCIENCES

### **Data Use Agreement (DUA) Process Flow**

### **Data Use Agreement Procedure**

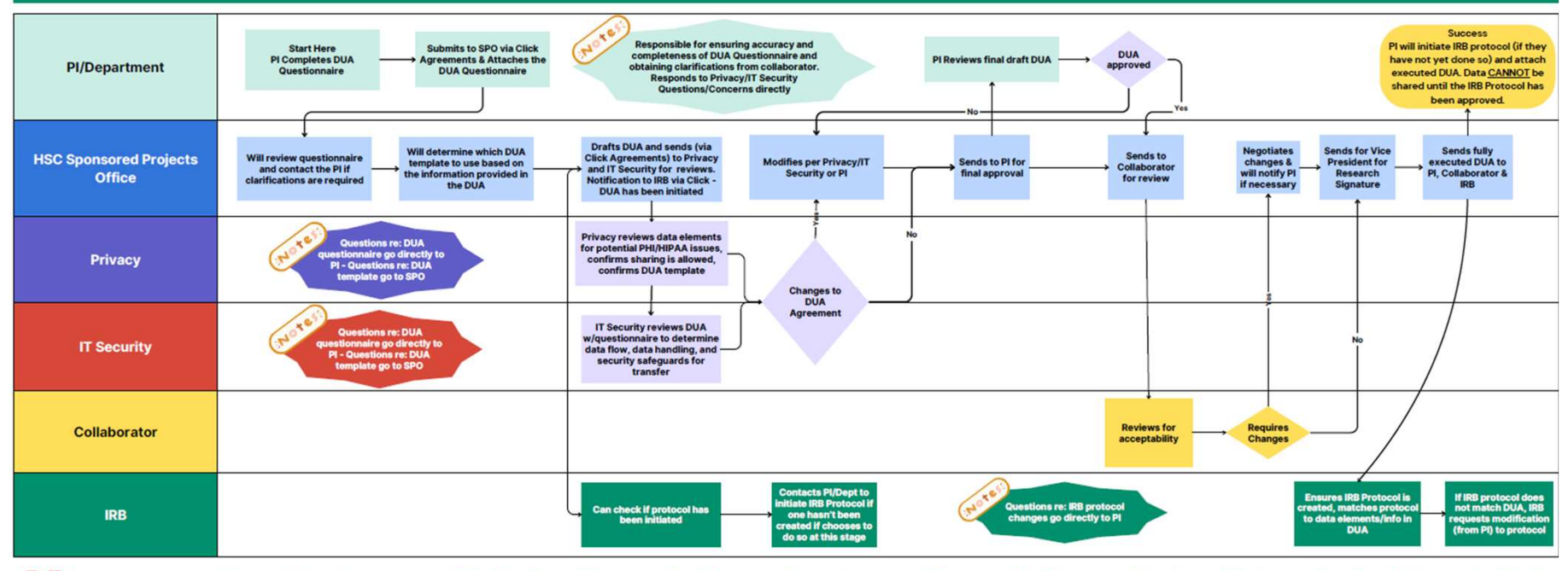

NY BEALTHES THE UNIVERSITY OF NEW MEXICO HEALTH SCIENCES

## **DUA Questionnaire**

- DUA's are initiated through the HSC Sponsored Projects Office. You will need to:
  - Complete the Data Use Questionnaire located: (WILL PROVIDE ONCE PILOT PERIOD IS COMPLETE)
  - You will then need to create a record in Click Agreements and upload the fully completed questionnaire under "Data Screening Questionnaire" It
    is highly important that all relevant questions are answered thoroughly. You can refer to the DUA Questionnaire reference guide for definitions
    and examples. Alternatively, you can work with your collaborator to ensure the most accurate information.
  - Once the record has been submitted, the DUA SPO Specialist will review the questionnaire to verify the need of a Data Use Agreement. If it is
    determined an agreement is needed, the SPO DUA Specialist will draft the agreement based on the information provided in the questionnaire. At
    this time, if you will be sharing/receiving human subject data, you are encouraged to submit your IRB protocol. The information you provide in the
    data questionnaire should be the same information you include in your IRB protocol.
  - The data use agreement will then be sent to Privacy and IT security for their reviews. If they have questions, they will contact you directly. Once their reviews are complete, they will advise the DUA SPO Specialist on whether to proceed or make suggested changes.
  - SPO will send to PI for final review/approval PI will approved in Click Agreements through an "ancillary" review
  - SPO will then send to the collaborator for review this will occur via email
  - Once the collaborator approves, SPO will obtain all signatures and send a fully executed copy to you
  - Once you receive the executed DUA, if you have not done so already and this involves human subject data, you will need to submit your IRB
    protocol and attach the executed DUA. Please remember, although you have an executed DUA, you CANNOT share/receive data until your IRB
    protocol has been approved.

The following slides will explain how to create a Click Agreements record for your DUA request.

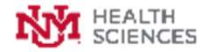

# Creating a New DUA Record (Logging in)

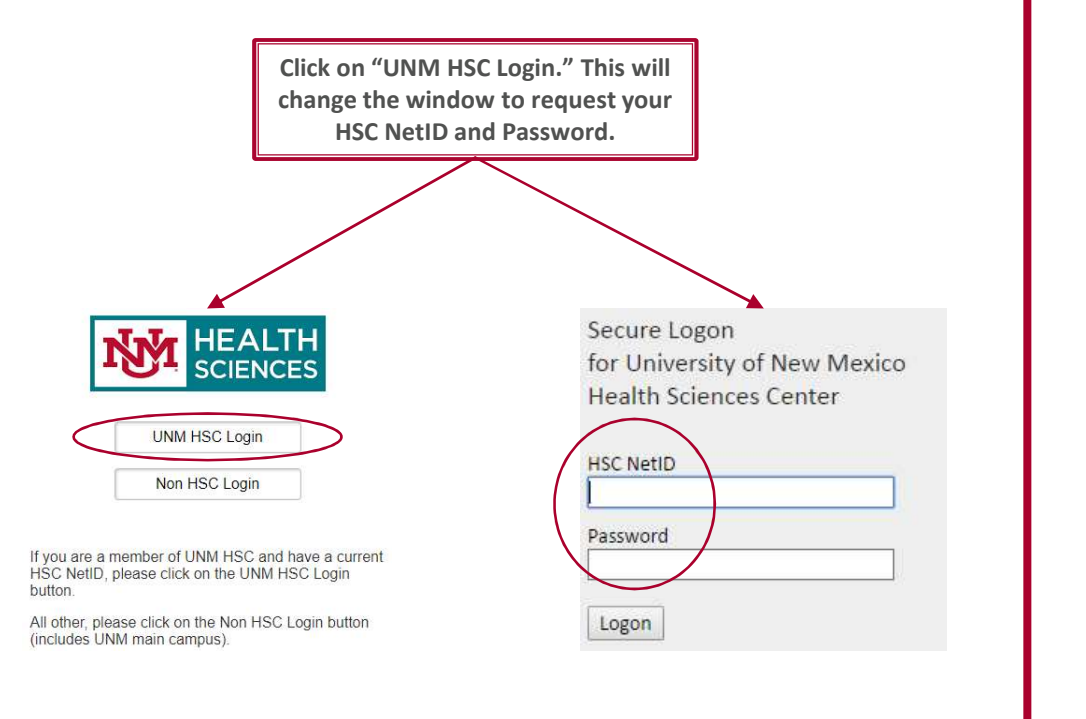

If you do not have a Click Account, you will need to take the CLICK Electronic Research Administration Lecture in Learning Central: Course HSC 135 in order to obtain an account.

If you do have a Click Account but have never used Agreements, you will need to request a user role by emailing <u>HSC-</u> <u>PreAward@salud.unm.edu</u>

Click Agreements URL: <u>https://era.health.unm.edu/Agreements</u>

If you encounters issues logging in, you can contact: Sean Gonzales, <u>Sgonzales@salud.unm.edu</u>, 505-272-3495 or <u>HSC-Preaward@salud.unm.edu</u>

MA BEALTH SCIENCES THE UNIVERSITY OF NEW MEXICO HEALTH SCIENCES

## Creating a New DUA Record (Agreements)

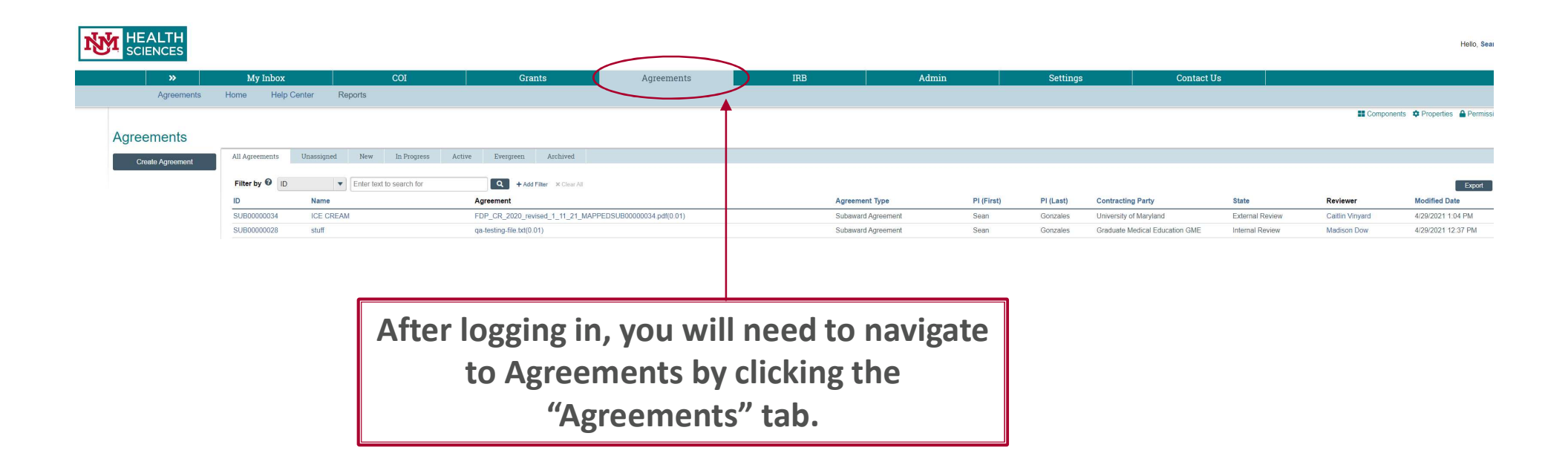

MA HEALTH THE UNIVERSITY OF NEW MEXICO HEALTH SCIENCES

# **Creating a New DUA Record**

|       | »            | My Inbox                                           |                                             | COI               |        | Grar      | its                | Agreements |
|-------|--------------|----------------------------------------------------|---------------------------------------------|-------------------|--------|-----------|--------------------|------------|
|       | Agreements   | Home Help                                          | Center Reports                              |                   |        |           |                    |            |
| Agree | ments        | All Agreements                                     | Unassigned New                              | In Progress       | Active | Evergreen | Archived           |            |
| Crea  | le Agreement | Filter by 😧 ID<br>Once you are<br>tab, click on "( | in the "Agreements"<br>Create Agreement" to | ext to search for |        | Q + Add f | Filter 🗙 Clear All | 1          |

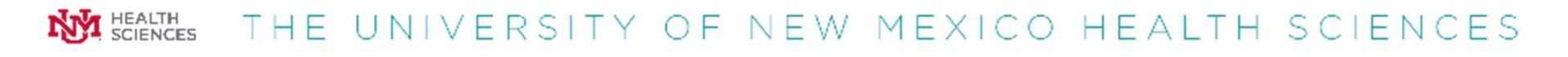

## **Creating a New DUA Record**

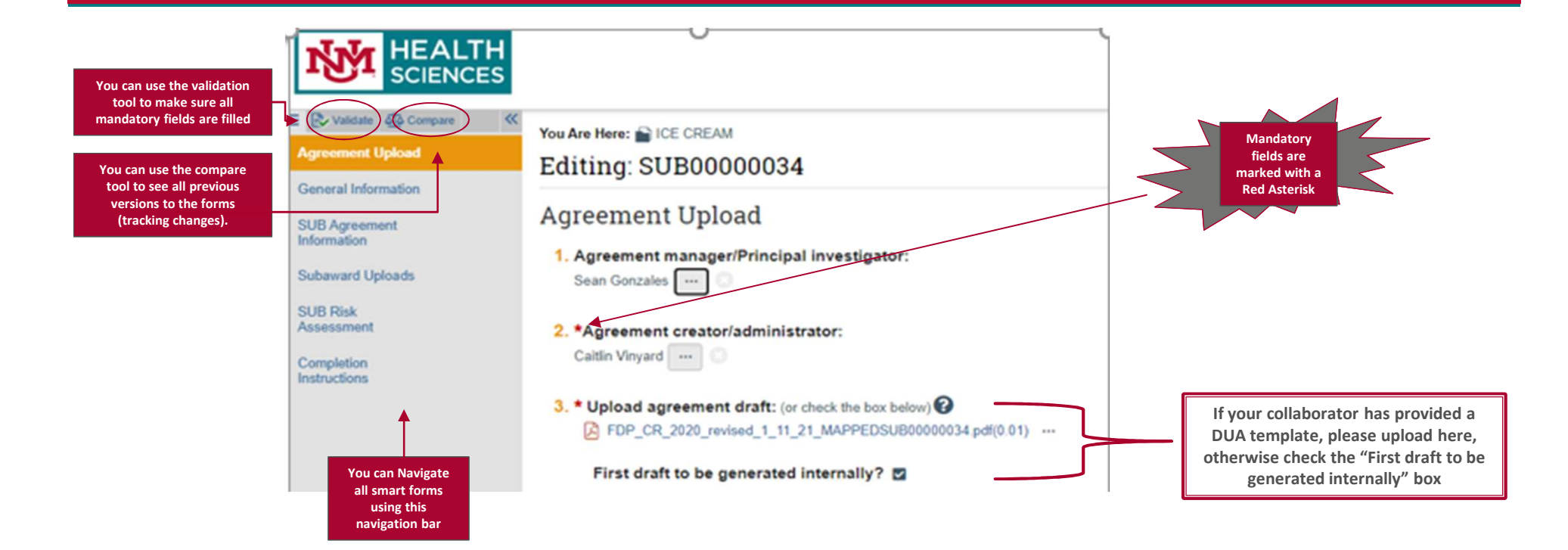

HEALTH SCIENCES

## **Creating a New DUA Record**

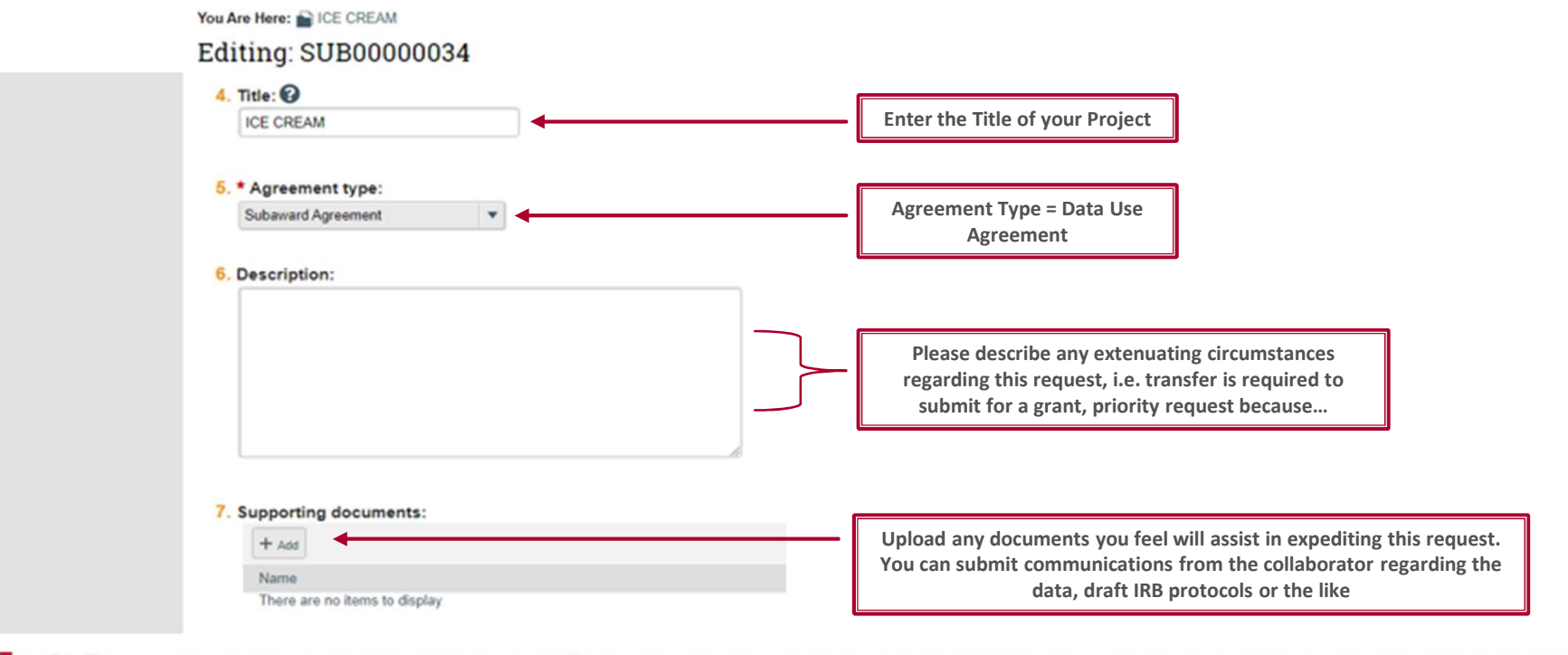

NA HEALTH

### **Creating a DUA Record (General Info)**

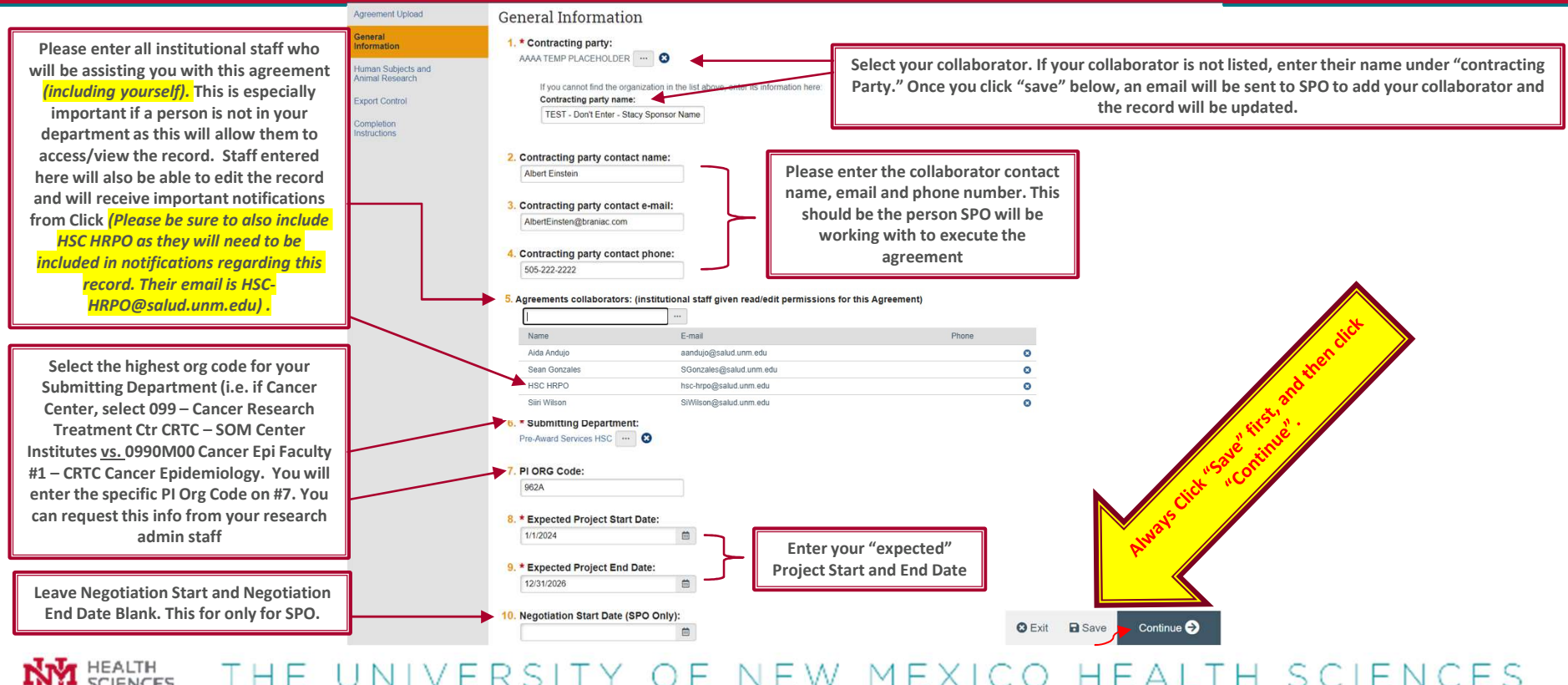

# Creating a DUA Record (HS & AS Research)

| Validate 🕰 Compare                                              | You Are Here: Data Transfer - TEST - TEST -                                                                                                    |                                                                                                    |                                                                                                    |  |  |
|-----------------------------------------------------------------|----------------------------------------------------------------------------------------------------|----------------------------------------------------------------------------------------------------|----------------------------------------------------------------------------------------------------|--|--|
| Agreement Upload                                                | Editing: DUA0000574                                                                                                    |                                                                                                    |                                                                                                    |  |  |
| General Information<br>Human Subjects<br>and Animal<br>Research | Human Subjects and Animal Research                                                                                                    | If your DUA has human subjects, select "yes." If "yes"<br>see below. If not, select "no" and move                                                                                                    | is selected, the form will branch out –<br>e on to the Question 2.                                                                                                    |  |  |
| Export Control<br>Completion<br>Instructions                    | <ul> <li>2. * Is this agreement tied to Animal Research? Ores No Clear</li> <li>3. Describe the purpose of the exchange:</li> <li>The purpose of this exchange is to receive patient data for pregnant women, de-identified, in order to research correlations between the number of healthcare visits, reported diet, and family genetic history with the likelihood of developing pre-eclampsia.</li> <li>TEST - TEST - TEST - TEST - TEST RECORD</li> </ul> |                                                                                                    | Indicate if your project is "exempt" from<br>HS research, had not yet been submitted<br>(its encouraged to submit your IRB<br>protocol at this time), is Pending, or if<br>your IRB protocol related to this research<br>has been approved.<br>You will also need to indicate if you will<br>be sharing or receiving PHI. If Yes, the |  |  |
|                                                                 | 4. ★ Will Data be Incoming/Outgoing?<br>Both<br>Incoming<br>Outgoing<br><u>Clear</u><br>5. Upload data screening questionnaire:<br>Data Questionnaire(0.01) ····                                                                                                    | c. * Check the appropriate boxes below:<br>UNM will receive from sponsor<br>All PHI is de-identified<br>Exchange will be mutual<br>UNM will exchange with sponsor<br>Indicate your response above. If it is unclear which option you should select, you can in<br>the Data Use Questionnaire reference guide: (WEBSITE LINK HERE) |                                                                                                    |  |  |
|                                                                 | 6. * Is the transaction related to a funded agreement? • Yes O No Clear                                                                                                    |                                                                                                    |                                                                                                    |  |  |

NA HEALTH

## Creating a DUA Record (HS & AS Research cont.)

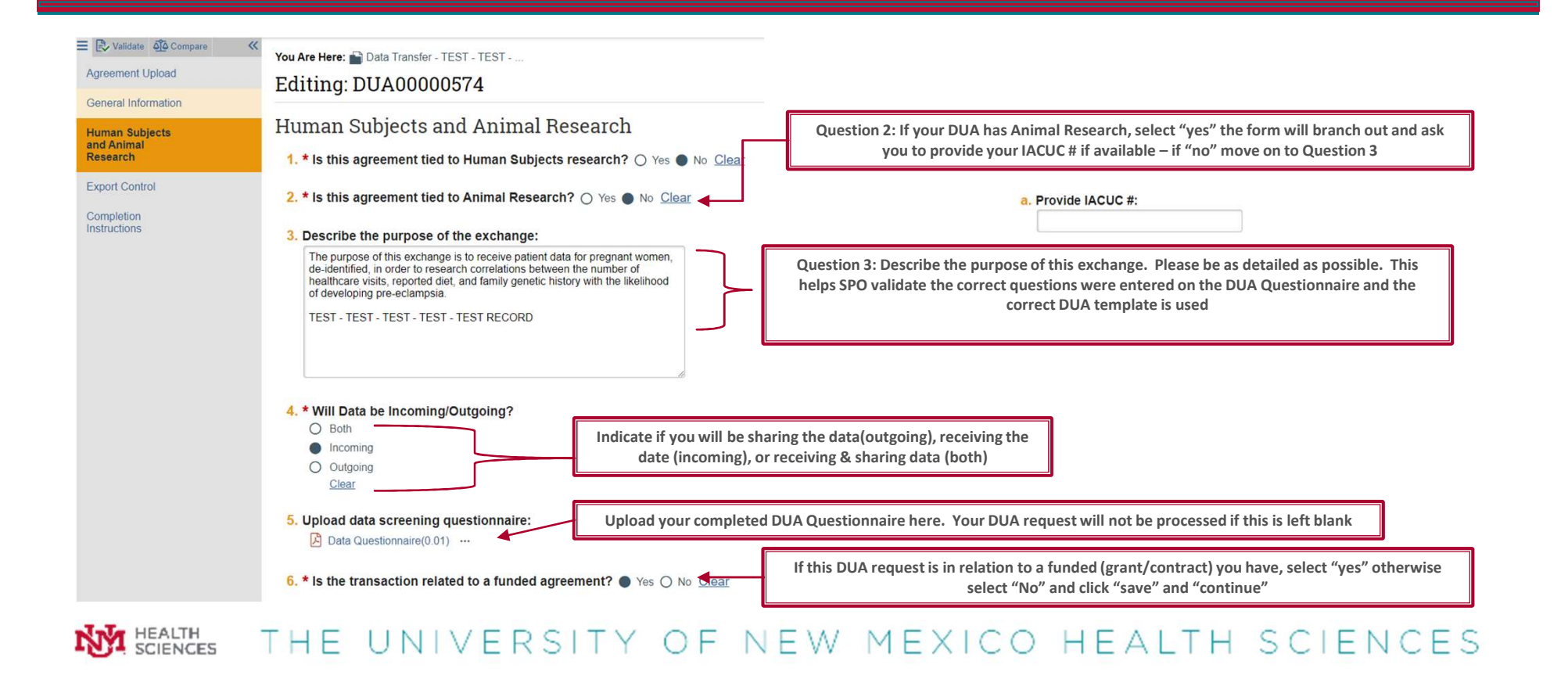

### **Creating a DUA Record (Export Control)**

| E Validate O Compare «                | You Are Here: 📸 Data Transfer - TEST - TEST                                                                        |                                    |                                                                                                    |
|---------------------------------------|----------------------------------------------------------------------------------------------------|------------------------------------|----------------------------------------------------------------------------------------------------|
| Agreement Upload                      | Editing: DUA00000574                                                                                               | 🕯 Go to forms menu 🔒 Print 👻 🔞 Hel | As PL you will need to answer the questions to the left                                                      |
| General Information                   | Export Control                                                                                                    |                                    | regarding Export Controls. You should know if                                                                |
| Human Subjects and<br>Animal Research |                                                                                                    |                                    | engagement in your project will includes these                                                               |
| Export Control                        | 2. * Does This Project Involve Select Agents or Select Toxins Of Any Amount:      Yes      No Clear                |                                    | components, especially if sharing/receiving data from a foreign collaborator and/or if a non US citizen will |
| Instructions                          | 3. * Foreign National: O Yes  No Clear                                                                             |                                    | handling the data. If a question is unclear, you can request                                                 |
|                                       | 4. * Has Dual Citizenship: O Yes  No Clear                                                                         |                                    | assistance by emailing HSC-DUASPO@salud.unm.edu                                                              |
|                                       | 5. * Has Foreign Collaborators: O Yes  No Clear                                                                    |                                    |                                                                                                    |
|                                       | 6. * Has Restrictions On Publications: O Yes  No Clear                                                             |                                    |                                                                                                    |
|                                       | 7. * Has Foreign Owned Funding: O Yes No Clear                                                                     |                                    | If the response is "yes" to any of these question, you will be                                               |
|                                       | 8. * Involves Foreign Travel: O Yes  No Clear                                                                      |                                    | prompted to complete an Export Control Exclusion Screening Form                                              |
|                                       | 9. * Has Proprietary Information:  Yes O No Clear                                                                  |                                    | which can be downloaded by clicking on the arrow.                                                            |
|                                       | 10. * Contains FAR Clause 48 CFR 1852.223-74 - Drug and Alcohol-Free Workforce?: O Yes  No Clear                   |                                    | You will then upload for SPO submission to the export control                                                |
|                                       | 11. * Has Security File (TCP): O Yes  No Clear                                                                     |                                    | committee for review and clearance.                                                                          |
|                                       | 12. * Download, complete and sign the Export Control Exclusion Screening Form (ECES) if any of the above were answ | ered Yes. 🛓                        | Click "save" and "continue"                                                                                  |
|                                       | Attach Here:                                                                                                    |                                    |                                                                                                    |
|                                       | None] ± Upload                                                                                                    |                                    |                                                                                                    |
|                                       |                                                                                                    |                                    |                                                                                                    |
|                                       |                                                                                                    |                                    |                                                                                                    |
|                                       |                                                                                                    |                                    |                                                                                                    |
|                                       | © Exit                                                                                                    | Continue                           |                                                                                                    |
| HEALTH<br>SCIENCE                     | es the university of Ne                                                                                            | EW MEX                             | XICO HEALTH SCIENCES                                                                                         |

## **Creating a New Agreement**

### E Validate Compare

Agreement Upload

**General Information** 

Human Subjects and Animal Research

Export Control

Completion Instructions

#### You Are Here: 📄 Data Transfer - TEST - TEST - ....

#### Editing: DUA00000574

#### Completion Instructions 💡

#### You have reached the end of the Agreement form. Read the next steps carefully:

1. Click Validate to verify that all required questions in this Agreement form are answered.

2. Correct any errors or omissions and refresh the error report.

3. When no errors are reported, click Finish to exit the form.

4. From the workspace, click Submit to send the Agreement for review.

You have successfully created your DUA record. Please allow 3 business days for initial review of request. If there are any questions with the data provided, the SPO DUA Specialist will reach out to you.

B Save

Finish

🕴 Exit

Whew, now we are done with the smartforms! Be Sure to click "Finish"! Instruction to submit are on the following slides

#### HEALTH SCIENCES

## **Click DUA Record Dashboard**

This screen serves as a dashboard for your new record. You can:

- 1. View summarized data regarding the project
- 2. View the status of your DUA request
- 3. Complete actions as necessary
- 4. Assign PI Proxies if you are unavailable
- 5. Copy the agreement
- Manage relationships connecting your DUA to a funded agreement and/or IRB protocol

We will take a closer look at some of these items in the following slide.

| Dashboard                                                                                                    | Agreemer                                             | its                                                                                                    | COI                                                           | IRB        | Grants      | Contact Us |                                                                                                  |                                                                           |        |
|----------------------------------------------------------------------------------------------------|------------------------------------------------------|----------------------------------------------------------------------------------------------------|---------------------------------------------------------------|------------|-------------|------------|--------------------------------------------------------------------------------------------------|---------------------------------------------------------------------------|--------|
| Agreements                                                                                                    | Help Cent                                            | er Rep                                                                                                    | orts                                                          |            |             |            |                                                                                                  |                                                                           |        |
| Agreements > Data Tr                                                                                                    | ansfer - TEST - TE                                   | ST - TEST                                                                                                    |                                                               |            |             |            |                                                                                                  |                                                                           | 🕑 Help |
| Pre-Submit<br>Primary contact: Stacy<br>Manager/Pi: Stacy<br>Owner: 10/8/2<br>Received: 10/8/2<br>Effective: 2<br>Poster Steps<br>Edit Agreeme | Catanach<br>Catanach<br>1024 8:46 AM<br>1024 1:36 PM | UA00000574<br>Data T<br>Greement:<br>inal agreement<br>inal agreement<br>ontracting particular<br>Pre-Submissio | ant:<br>ransfe<br>nt:<br>AAAAAAAAAAAAAAAAAAAAAAAAAAAAAAAAAAAA | Unassigned | DER         | - TEST     | Agreement type: Data U<br>https: Unfunc<br>tesponsible<br>lescription: Test - 1<br>igning Active | Ise Agreement<br>led Agreements Office<br>and Services HSC<br>Test - Test |        |
| Printer Versic                                                                                                    | n i                                                  | Correspondenc                                                                                                   | e Histor                                                      | v Contacte | Snanshote   | Documente  |                                                                                                  |                                                                           |        |
| View All Correspor                                                                                                    | ndence                                               | Corresponde                                                                                                    | ence To Do                                                    | y contacto | onuponoto   | Documents  |                                                                                                  |                                                                           |        |
| A Submit                                                                                                    |                                                      | Filter by 😧                                                                                                    | Due Date                                                      | Enter te:  | d to search | ٩          | + Add Filter × Clear All                                                                         |                                                                           | \$     |
| Manage Ancillary F                                                                                                    | Reviews                                              | ue Date                                                                                                    | Ow                                                            | ner Typ    | e Status    | For Person | Summary                                                                                          | Date Modified                                                             | 2      |
| Assign PI Proxies                                                                                                    |                                                      |                                                                                                    |                                                               |            |             | No data to | display.                                                                                         |                                                                           |        |
| Ø Discard                                                                                                    | (                                                    | Corresponde                                                                                                    | ence Comp                                                     | leted      |             |            |                                                                                                  |                                                                           |        |
| Copy Agreement                                                                                                    |                                                      | Filter by 🔞                                                                                                    | Due Date                                                      | Enter te:  | d to search | ٩          | + Add Filter X Clear All                                                                         |                                                                           | \$     |
|                                                                                                    |                                                      | ue Date                                                                                                    | Ow                                                            | ner Typ    | e Status    | For Person | Summary                                                                                          | Date Modified                                                             |        |
| % Manage Relations                                                                                                    | nips                                                 |                                                                                                    |                                                               |            |             |            |                                                                                                  |                                                                           |        |

NO data to display.

### **DUA Dashboard (Main Functions)**

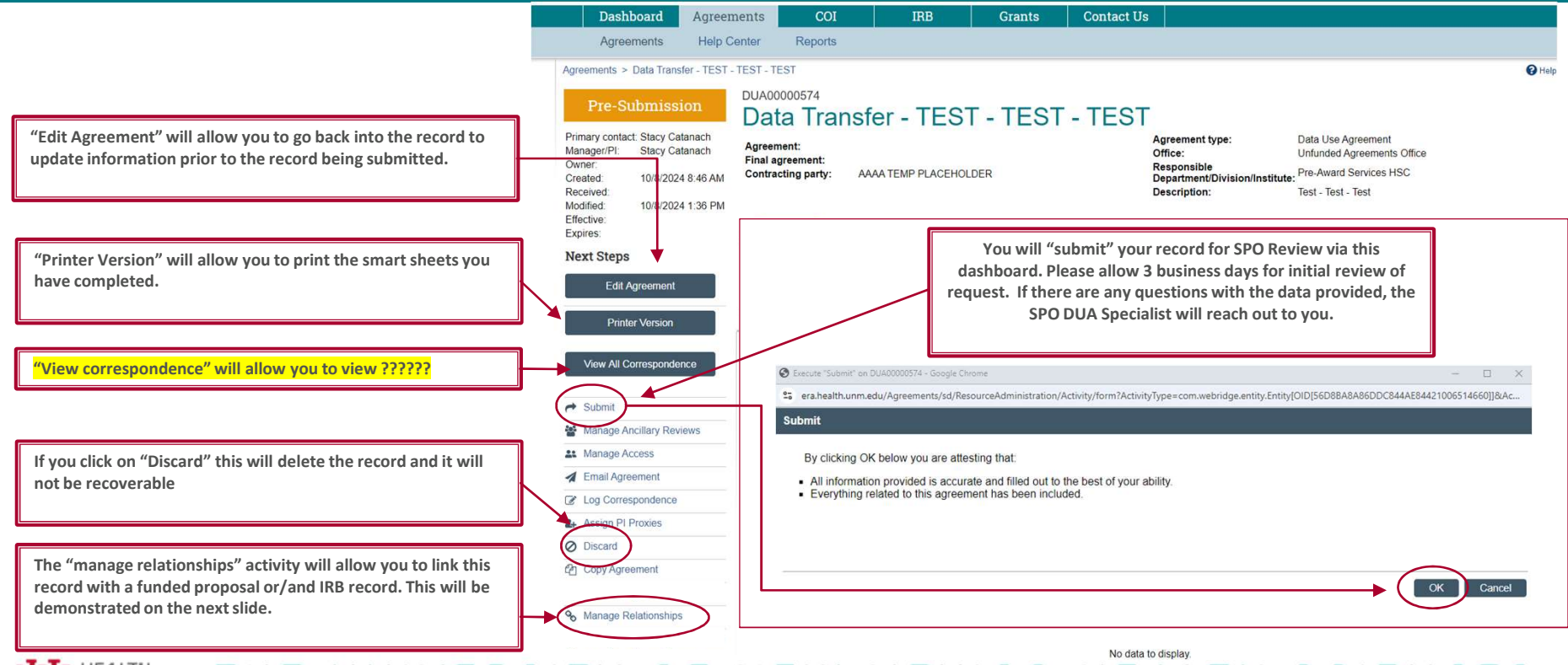

# **DUA Record** (Managing Relationships)

| Once "manage relationships" is selected on the p<br>screen, the following will pop-up (ensure pop-up<br>on your browser). Click on the ellipsis below to fin<br>you would like to relate | previous<br>s are allowed<br>nd the project                                                                                                    | Lorende Makeage Kalatienships <sup>4</sup> as Statisscontoxic - Luchward - Municed Edge     -      -      -      -      -      -      -      -      -      -      -      -      -      -      -      -      -      -      -      -      -      -      -      -      -      -      -      -      -      -      -      -      -      -      -      -      -      -      -      -      -      -      -      -      -      -      -      -      -      -      -      -      -      -      -      -      -      -      -      -      -      -      -      -      -      -      -      -      -      -      -      -      -      -      -      -      -      -      -      -      -      -      -      -      -      -      -      -      -      -      -      -      -      -      -      -      -      -      -      -      -      -      -      -      -      -      -      -      -      -      -      -                                                                                                     |
|----------------------------------------------------------------------------------------------------|----------------------------------------------------------------------------------------------------|----------------------------------------------------------------------------------------------------|
| Related Projects:     ID Name PI First Name PI Last Name There are no items to display  2. Comments:                                                                                     | "Filter by" allows<br>you to search for<br>your project in<br>multiple ways. If<br>you know the<br>record number,<br>you can search by<br>"ID" by changing<br>the filter. | Select One or More Integration Projects<br>Filter by Project Type Imn% Co Clar<br>Description Project Type Imn% Co Clar<br>Description Project Type Imn% Co Clar<br>Three are no items to display                                                                                                    |
| 3. Supporting documents:<br>+ Add<br>Name Description<br>There are no items to directory                                                                                                 | Otherwise, you<br>can search by<br>"project type." To<br>see funded                                                                                                    | (BrAIST III)<br>Radographic<br>Status of Stubjects<br>and Change in<br>HISC-20037 Cobbangle at a<br>Minimum of 2<br>Years After<br>BirAIST<br>ED0001572 (PENUT)<br>Robin (Not Onlie Funding Austriand                                                                                                    |
| There are no nems to display                                                                                                    | projects, type<br>fun% and it will<br>bring up a<br>selection.<br>Find your project,<br>check the box and<br>click "ok'                                                   | Cisted and the second of the second of the |
| MA HEALTH THE UNIVER                                                                                                    | STLY OF                                                                                                    | NEW MEXICO HEALTH SCIENCES                                                                                                    |

### **DUA Record (Finding Relationships)**

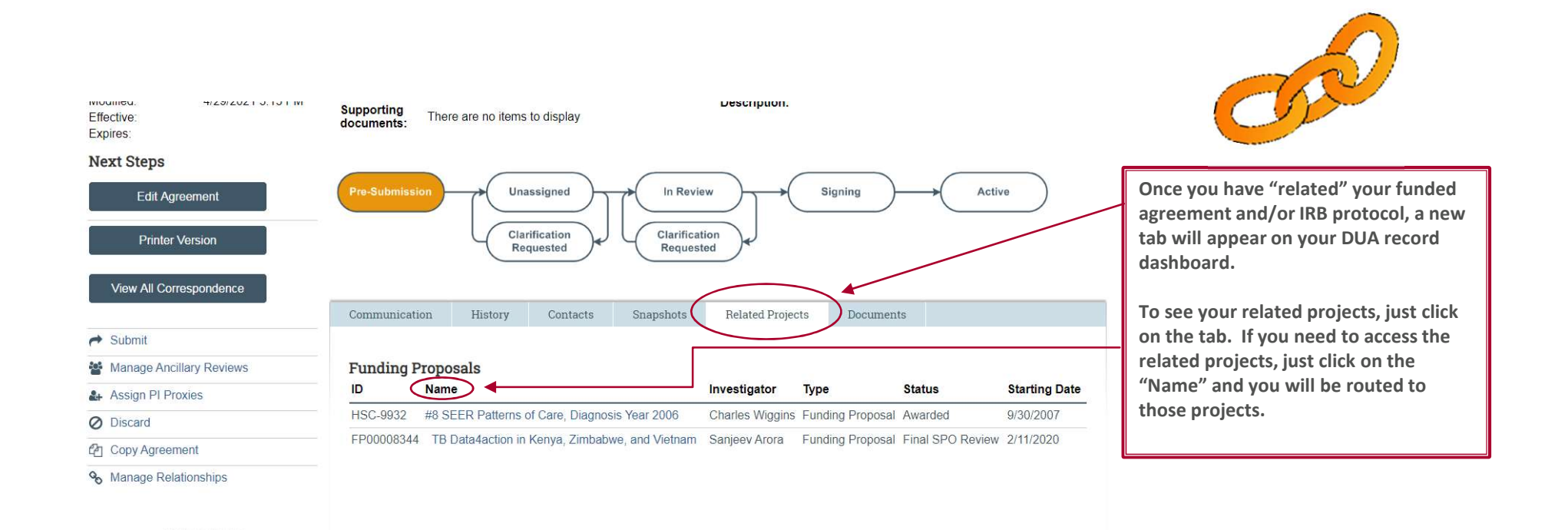

HEALTH SCIENCES

## **DUA Review - Communications**

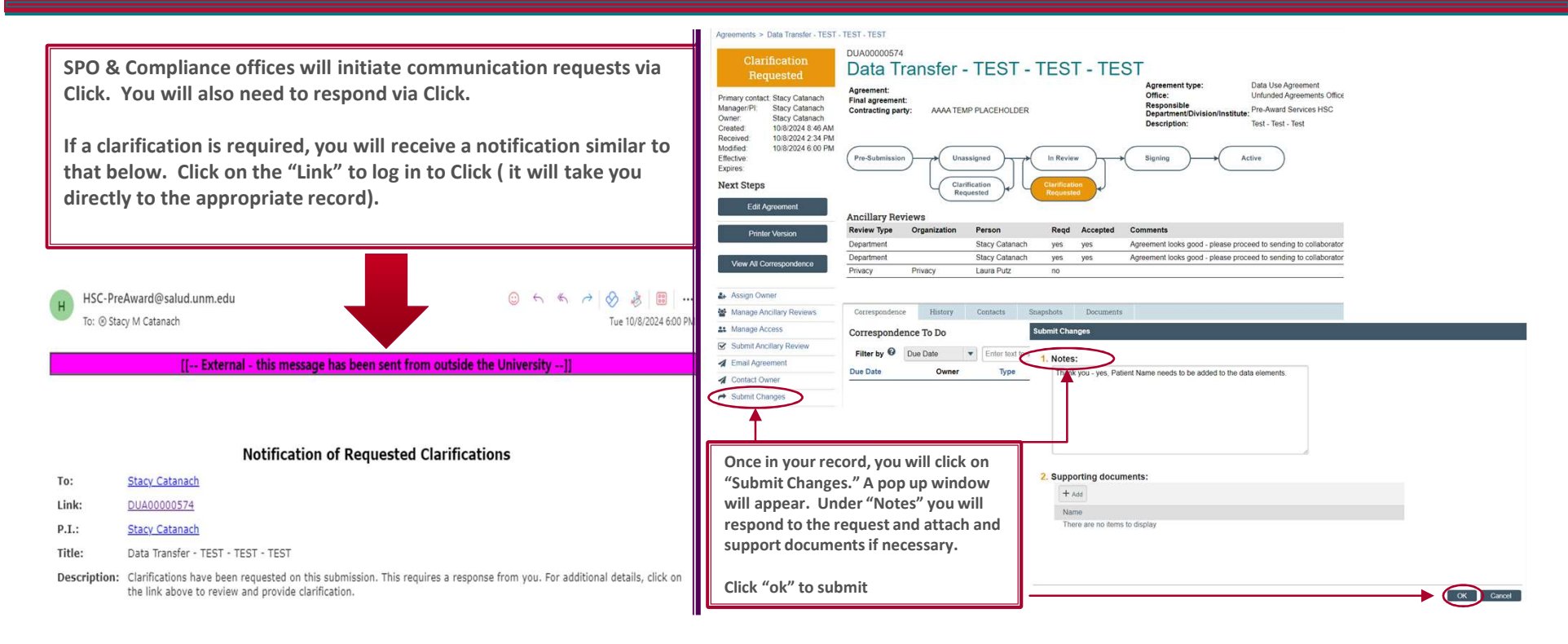

HEALTH SCIENCES

### **DUA Review – Communications cont.**

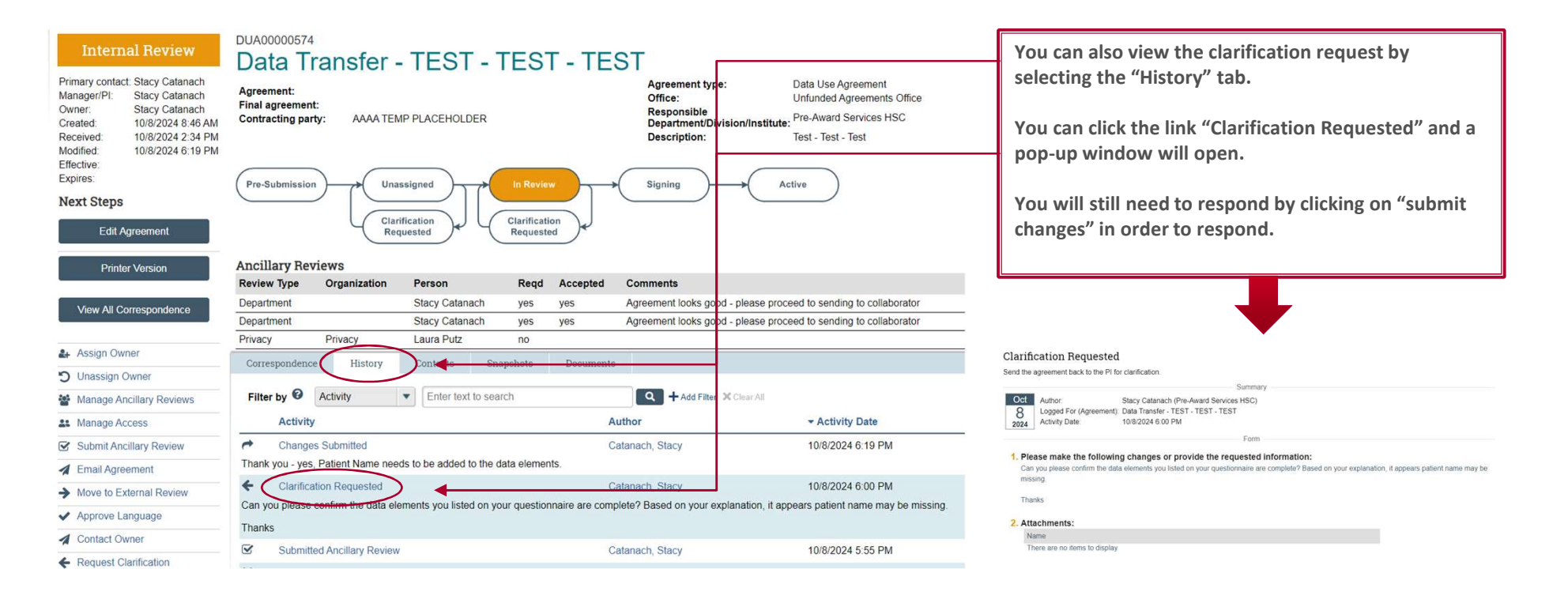

NO HEALTH SCIENCES

### Department: How to Respond to an Ancillary Request (PI Approval)

|   | H SC-PreAward@salud.unm.edu<br>To: ⊙ Stacy M Catanach<br>Tue 10/8/2024 5:25 P                                                                                                    | Ir                                                | iternal Review                                                                                                    | DuA00000574<br>Data Transfer - TEST - T                                    | TEST - TEST                                              |                                                                                        |                                                                                                    |      |
|---|----------------------------------------------------------------------------------------------------|---------------------------------------------------|----------------------------------------------------------------------------------------------------|----------------------------------------------------------------------------|----------------------------------------------------------|----------------------------------------------------------------------------------------|----------------------------------------------------------------------------------------------------|------|
|   | [[ External - this message has been sent from outside the University]]                                                                                                    | Primary<br>Manage<br>Owner:<br>Created<br>Receive | contact: Stacy Catanach<br>hr/PI: Stacy Catanach<br>Stacy Catanach<br>10/8/2024 8:46 AM<br>d: 10/8/2024 2:34 PM<br>d: 10/8/2024 2:35 PM | Agreement:<br>Final agreement:<br>Contracting party: AAAA TEMP PLACEHOLDER |                                                          | Agreement type:<br>Office:<br>Responsible<br>Department/Division/Insti<br>Description: | Data Use Agreement<br>Unfunded Agreements Of<br>itute: Pre-Award Services HSC<br>Test - Test - Test | fice |
|   | Notification of Ancillary Review                                                                                                    | Effectiv                                          | 1. 10/6/2024 5.25 PM<br>9:                                                                                                    |                                                                            |                                                          |                                                                                        |                                                                                                    |      |
|   | To: Stacy Catanach<br>Link: DUA0000057<br>PI: Stacy Catanach<br>Title: Data Transfer - TEST - TEST - TEST<br>Required: Yes                                                                                                    | Expires<br>Next                                   | Steps<br>Edit Agreement                                                                                                    | Pre-Submission Unassigned<br>Clarification<br>Requested                    | In Review<br>Clarification<br>Requested                  | Signing                                                                                | Active                                                                                              |      |
|   | Description: An Agreement submission has been assigned to you for ancillary review. Click the link above to access and                                                                                                    |                                                   | Printer Version                                                                                                    | Ancillary Reviews                                                          |                                                          |                                                                                        |                                                                                                    |      |
| < | Comments:<br>Please review the attached DUA. Once approved, SPO will send to the collaborator for review/consideration. Thank you.                                                                                                    | Vie<br>▲ Ass<br>① Unit<br>營 Mai                   | w All Correspondence<br>lign Owner<br>issign Owner<br>hage Ancillary Reviews<br>hage Access                                             | Review type         Organization           Department                      | Person<br>Stacy Catanach<br>Stacy Catanach<br>Laura Putz | yes<br>yes<br>no                                                                       | Notice how you<br>can view where<br>the agreement<br>is in the<br>process                           | nts  |
|   | You will receive a notification similar to that above. You will click on the link under<br>"Supporting Documents" to view the "draft" DUA.                                                                                             | Sut                                               | mit Ancillary Review                                                                                                    | Surespondence History Contacts Sn                                          | apshots Documents                                        |                                                                                        |                                                                                                    |      |
| _ | Once you have reviewed, you will need to click on the link: DUA00000 To log in to Click (if not already logged in) and complete the Ancillary Review process. It will take you directly to the record.                                 | T                                                 | o approve the d<br>ee next slide, wi                                                                                                    | raft DUA, you will Click "Submit<br>ill appear. Please ensure your br      | Ancillary Review.<br>owser is set to all                 | " A new pop-u<br>ow for pop-up                                                         | ıp window,<br>ıs.                                                                                   |      |
|   | This method allows all approvals to remain transparent and viewable in the Click (Note:<br>Unfortunately these notifications are restricted from being modified by the Vendor (Huron)<br>and they will only provide minimal direction. |                                                   |                                                                                                    |                                                                            |                                                          |                                                                                        |                                                                                                    |      |
|   | NM SCIENCES THE UNIVERSITY OF I                                                                                                    | NEV                                               | V ME                                                                                                    | XICO HEA                                                                   | LTH S                                                    | SCIEN                                                                                  | NCES                                                                                                |      |

### Department: How to Respond to an Ancillary Request cont.

**Submit Ancillary Review** 1. \* Select the review you are submitting: Required Organization Review Type Check the appropriate box for you as the reviewer ~ Stacy Catanach Department ~ Stacy Catanach Department yes 2. \* Do you accept the proposed agreements? If you accept the proposed agreement, click "yes." • Yes O No Clear If you require changes, click "no" and proceed to the "Comments" section 3. Comments: < Agreement looks good - please proceed to sending to collaborator If you selected "no" to Question 2, please indicate the reason in the Comments section. Once you Click "ok" the review will be routed back to SPO to update your agreement. You will be sent another ancillary review to review the updated agreement. 4. Supporting documents: + Add Name There are no items to display Click "ok" to submit back to SPO Cancel THE UNIVERSITY OF NEW MEXICO HEALTH SCIENCES

# **Status of Agreement**

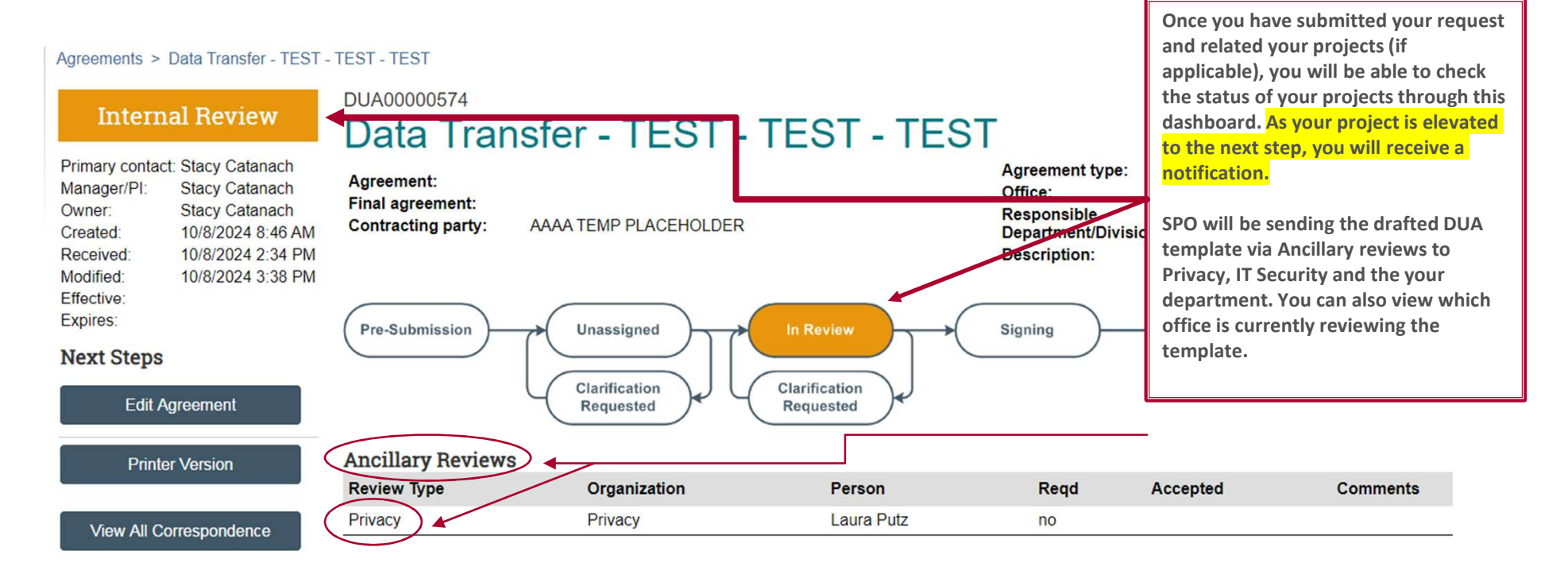

HEALTH SCIENCES

# **DUA Executed – Now what?**

Once the collaborator signs the DUA, SPO will route for internal signature. The DUA will require the HSC VPR signature.

Once this signature is obtained, SPO "activate" the DUA in Click Agreements.

A copy of the executed agreement will be sent to you and the IRB. You will be responsible for ensuring you have initiated your IRB protocol and attached the executed DUA. Please remember, not data can be shared/received without an approved IRB Protocol. The DUA Process within SPO is now complete. So what actions can you take in your record once it is active?

If a change is required (i.e. additional data elements need to be added) you can select "Create Amendment." This will trigger SPO to initiate the amendment.

If you have questions regarding the executed DUA, you can contact SPO by selecting "Contact Owner."

If you are going to be unavailable (i.e. sabbatical) you can assign a proxy to handle any concerns by selecting "Assign PI Proxies"

If you are going to initiate a similar agreement, you can select "Copy Agreement." By doing this, you will not have to enter all the same information again.

If you didn't have a funded agreement related to this DUA at the time of initiation but now do, you can relate it this DUA by selecting "Manage Relationships."

|      | AC                                                                                                    |                               |
|------|----------------------------------------------------------------------------------------------------|-------------------------------|
| Cre  | eated by:                                                                                                    | Emily Altman                  |
| Agi  | reement Manager:                                                                                                    | Emily Altman                  |
| Ow   | ner:                                                                                                    | Susan De Los Santos           |
| Cre  | eated:                                                                                                    | 4/19/2021 6:38 PM             |
| Re   | ceived:                                                                                                    | 4/23/2021 10:46 AM            |
| Mo   | dified:                                                                                                    | 4/28/2021 10:13 AM            |
| Effe | ective:                                                                                                    | 4/23/2021                     |
| Exp  | pires:                                                                                                    | 4/22/2022                     |
| Ne   | ext Steps                                                                                                    |                               |
|      |                                                                                                    |                               |
|      | View Agreer                                                                                                    | nent                          |
|      | View Agreen                                                                                                    | nent                          |
|      | View Agreer<br>Printer Vers                                                                                               | nent                          |
|      | View Agreen<br>Printer Vers<br>View All Corresp                                                                           | nent<br>iion<br>ondence       |
|      | View Agreen<br>Printer Vers<br>View All Corresp<br>Create Amendme                                                         | nent<br>ion<br>ondence        |
|      | View Agreen<br>Printer Vers<br>View All Corresp<br>Create Amendme<br>Contact Owner                                        | nent<br>ion<br>ondence        |
|      | View Agreen<br>Printer Vers<br>View All Corresp<br>Create Amendme<br>Contact Owner<br>Assign PI Proxies                   | nent<br>ion<br>ondence        |
|      | View Agreen<br>Printer Vers<br>View All Corresp<br>Create Amendme<br>Contact Owner<br>Assign PI Proxies<br>Copy Agreement | nent<br>ion<br>ondence<br>ent |

Streamers The University of New Mexico Health Sciences

# **DUA Record ("Other" Tabs)**

| Correspondenc | e History Contacts Sna                         | pshots Documents                     |                     |                       |            |              |                     | The "Other" tabs  | s on the DUA re    | ecord dashb  | board ref  | lect the following: |
|---------------|------------------------------------------------|--------------------------------------|---------------------|-----------------------|------------|--------------|---------------------|-------------------|--------------------|--------------|------------|---------------------|
| orresponde    | ence To Do                                     |                                      |                     |                       |            |              |                     |                   |                    |              |            |                     |
| Filter by Ø   | Duo Data                                       | rah (                                |                     |                       |            |              |                     | Correspondence    | :Reflects corre    | espondence   | recorde    | b                   |
| Filter by     | Due Date                                       | ch                                   |                     |                       |            |              |                     |                   |                    |              |            |                     |
| ue Date       | Owner Type                                     | Status For Perso                     |                     |                       |            |              |                     | History: Reflects | all actions tha    | t have occu  | rred sinc  | e inception of the  |
|               | Correspondence History                         | Snapshots Documents                  |                     |                       |            |              |                     | record. Provides  | a timeline of      | events.      |            |                     |
|               | Filter by 😧 Activity 💌 Enter t                 | text to search                       | + Add Filter × Clea | rAll                  |            |              |                     |                   |                    |              |            |                     |
|               | Activity                                       | Author                               |                     | - Activity Data       |            |              |                     | Contacts: Shows   | all personnel e    | entered rela | ated to th | is project          |
|               |                                                | Correspondence History Contacts      | pshots              | Documents             |            |              | 1 I                 |                   |                    |              |            |                     |
|               | Thank you - yes Patient Name needs to be add   | Owner                                |                     |                       |            |              | · – I               | Snapshot: Provid  | les a snapshot     | of change n  | nade in t  | he record           |
| orrespond     | Clarification Requested                        | Name                                 | Organization        | E-mail                |            | Phone        | 1 I I               |                   |                    |              |            |                     |
| Filter by Ø   | Can you please confirm the data elements you I | Stacy Catanach                       | Pre-Award Servic    | es HSC scatanach@salu | d.unm.edu  |              |                     | Documents: Prov   | vides links to d   | ocuments t   | hat have   | been uploaded       |
| -inter by •   | Thanks                                         | Contracting Party                    |                     |                       |            |              | through the record. |                   |                    |              |            |                     |
| ue Date       | Submitted Ancillary Review                     | Name                                 | Contact             | E-mail                |            | Phone        |                     |                   |                    |              |            |                     |
|               | Managed Ancillary Reviews                      | AAAA TEMP PLACEHOLDER                | Albert Einstein     | AlbertEinsten@b       | raniac.com | 505-222-2222 | -   I               |                   |                    |              |            |                     |
|               |                                                | Agreement Manager/Principal Investig | pator               |                       |            |              |                     |                   |                    |              |            |                     |
|               |                                                | Name                                 | Organization        | Correspondence        | History    | Contacts     | Snapsho             | bocuments         |                    |              |            | $\sim$              |
|               |                                                | Stacy Catanach                       | Pre-Award Servi     |                       |            |              |                     |                   | Correspondence     | History Co.  | macts Sn   | Documents           |
|               |                                                | Primary Contact                      |                     | Version               |            |              |                     |                   | Documents          |              |            |                     |
|               |                                                | Name                                 | Organization        | A Spanshot 0.2/0      | 01)        |              |                     |                   | Project            | ID N         | lame       | File (Final)        |
|               |                                                | Stacy Catanach                       | Pre-Award Servi     | @ Shapshot. 0.3(0.    | 01)        |              |                     |                   | _                  |              |            |                     |
|               |                                                |                                      |                     | Snapshot: 0.2(0.      | 01)        |              |                     |                   |                    |              |            |                     |
|               |                                                |                                      |                     |                       |            |              |                     |                   |                    |              |            | No dat              |
|               |                                                |                                      |                     |                       |            |              |                     |                   |                    |              |            |                     |
|               |                                                |                                      |                     |                       |            |              |                     |                   |                    |              |            | ø page 1            |
|               |                                                |                                      |                     |                       |            |              |                     |                   |                    |              |            |                     |
|               |                                                |                                      |                     |                       |            |              |                     |                   | Data Screening Que | stionnaire   |            |                     |
|               |                                                |                                      |                     |                       |            |              |                     |                   | Data Questionna    | aire(0.01)   |            |                     |

MA HEALTH SCIENCES THE UNIVERSITY OF NEW MEXICO HEALTH SCIENCES